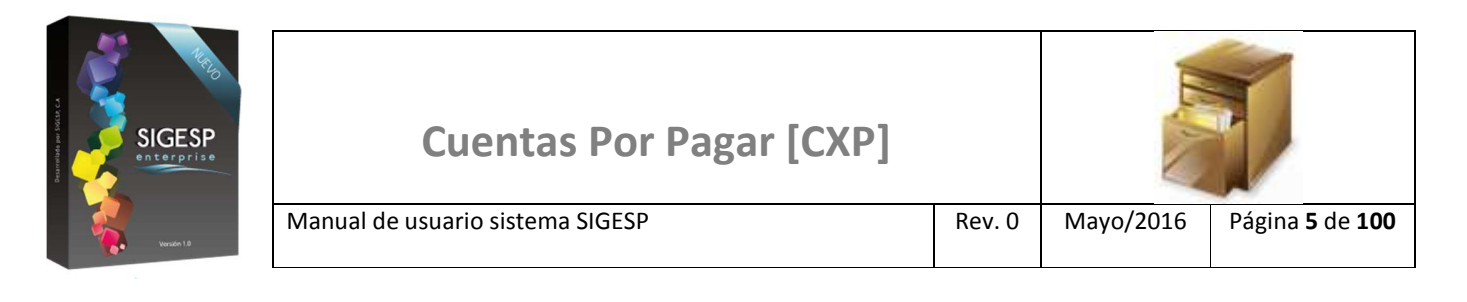

# ICONOS DE LA BARRA DE HERRAMIENTAS DEL SIGESP

La barra de herramientas contiene diversos iconos que representan una acción específica que a continuación se describen:

| lconos | Acción    | Descripción de la acción                                                        |
|--------|-----------|---------------------------------------------------------------------------------|
|        | Nuevo     | Permite incluir un nuevo registro en el sistema.                                |
|        | Guardar   | Permite almacenar un registro nuevo o actualizar si proviene de un catálogo.    |
| $\rho$ | Buscar    | Permite buscar registros por medio de catálogos.                                |
|        | Procesar  | Permite ejecutar una operación que involucra varios procesos.                   |
| ×      | Eliminar  | Permite eliminar un registro.                                                   |
| s<br>S | Imprimir  | Permite imprimir la información que se genera del sistema en un archivo<br>PDF. |
| O      | Cerrar    | Permite cerrar la ventana o pantalla actual que se esté utilizando.             |
| 0      | Ayuda     | Inicia las ayudas del Sistema SIGESP.                                           |
| Č      | Excel     | Permite generar un reporte en formato de Excel.                                 |
| Ś      | Generar   | Permite generar información en formatos TXT o XML según sea el caso.            |
|        | Descargar | Permite descargar información en formatos TXT o XML según sea el caso.          |

SIGESP, C.A. Urb. Del Este carrera 1 entre Av. Concordia y calle 3 Barquisimeto 3001 – Venezuela. Teléfonos/Fax: + 58 251 254.06.68 / 254.38.76 / 255.25.87 / 254.76.43 - SIGESP, C.A. Caracas Mijares a Santa Capilla Edificio INSBANCA piso 2 oficina 29 Caracas – Venezuela Teléfonos: + 58 212 860.41.62 / 0424-5655705 Copyright 2016. Copyright © SIGESP, C.A. 2016. Todos los derechos reservados

| SIGESP<br>enterprise | Cuentas Por Pagar [CXP]          |        | IL.A.     |                                   |
|----------------------|----------------------------------|--------|-----------|-----------------------------------|
| Winder 1.0           | Manual de usuario sistema SIGESP | Rev. 0 | Mayo/2016 | Página <b>34</b> de<br><b>100</b> |

## **COMPROBANTES DE RETENCIÓN**

### **CREAR COMPROBANTE**

Esta transacción es una herramienta que permite agilizar la emisión de los comprobantes de retenciones, los requerimientos necesarios para la emisión de comprobantes de retenciones son los siguientes:

- Configuración de retenciones.
- Aplicar retenciones (deducciones) en la recepción de documentos.
- Contabilización de la solicitud de orden de pago.

#### Figura 37. Crear Comprobante

|                         | Sistema            | Integrado de            | Gestión para Er           | ntes del Sect       | or Públic                                    | 0            |
|-------------------------|--------------------|-------------------------|---------------------------|---------------------|----------------------------------------------|--------------|
| Cuentas por Pagar       |                    |                         |                           |                     | 24/5/2016 - 11:21 am<br>ADMINISTRADOR SIGESP |              |
| Recepcion de Documentos | Solicitud de Pagos | Notas de Crédito/Débito | Comprobantes de Retención | Control de Créditos | Reportes                                     | Ir a Módulos |
|                         |                    |                         | Crear Comprobante         |                     |                                              |              |

#### Ítems que conforman la pantalla: Crear Comprobante

Los campos en (\*) son necesarios para este registro

- 1. **(\*)** Tipo de retención: Indicar el tipo de comprobante a generar, es obligatorio hacer clic en el icono <u>Nuevo</u> de la barra de herramientas de SIGESP para habilitar estos ítems.
- 2. **Periodo:** mes y año al que corresponde el comprobante de retención. Los comprobantes se generan con fecha del mes que este abierto o activo.
- 3. **Proveedor:** Permite establecer un parámetro por proveedor o beneficiario para generar uno o varios comprobantes a la vez.

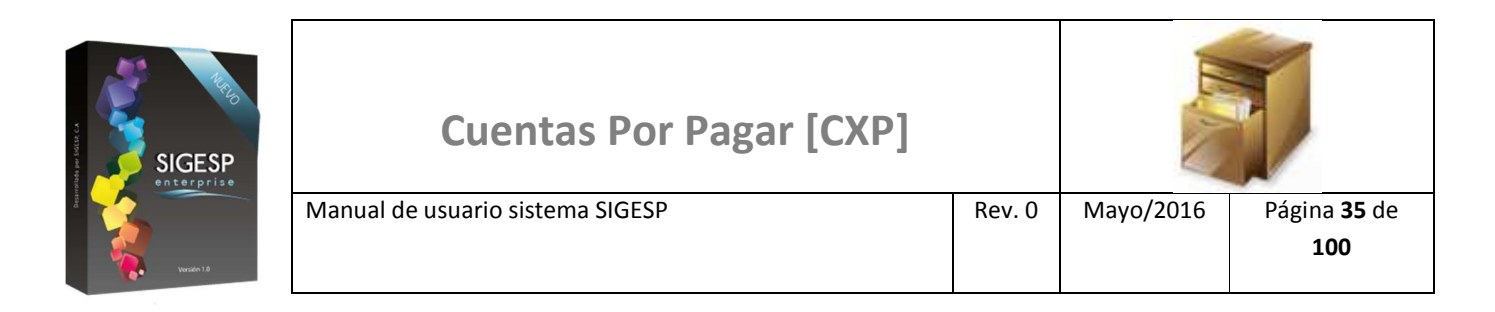

## Figura 38. Comprobante de retención

|     | Comprobante de Retención                                     |
|-----|--------------------------------------------------------------|
|     | Tipo de Retencion                                            |
| )+) | IVA 🔍 Impuesto Municipal 🔍 Aporte Social 🔍 1 x 1000 🔍 ISLR 🔍 |
|     | Periodo                                                      |
| ┝   | Mes MAYO Año 2016                                            |
|     | Proveedor / Beneficiario                                     |
| )-• | Proveedor 🖲 Beneficiario 🔘                                   |
|     | Desde 🖉 🔎 Hasta 🔎                                            |
|     | á.                                                           |
|     |                                                              |

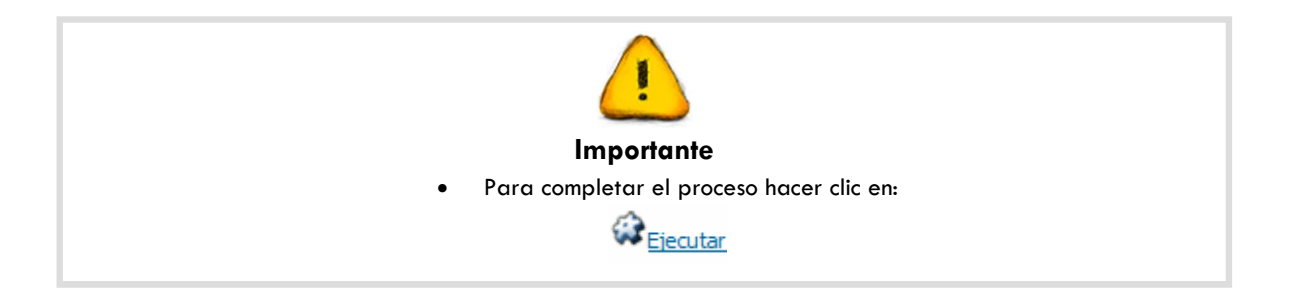

SIGESP, C.A. Urb. Del Este carrera 1entre Av. Concordia y calle 3 Barquisimeto 3001 – Venezuela. Teléfonos/Fax: + 58 251 254.06.68 / 254.38.76 / 255.25.87 / 254.76.43 - SIGESP, C.A. Caracas Mijares a Santa Capilla Edificio INSBANCA piso 2 oficina 29 Caracas – Venezuela Teléfonos: + 58 212 860.41.62 / 0424-5655705 Copyright 2016. Copyright © SIGESP, C.A. 2016. Todos los derechos reservados